# Nginx avancé

Attribution - Partage dans les Mêmes Conditions : http://creativecommons.org/licenses/by-sa/3.0/fr/

## Table des matières

| Objectifs                          | 3  |
|------------------------------------|----|
| I - Multi-site                     | 4  |
| II - Exercice                      | 7  |
| III - Exercice : Analyse des logs  | 8  |
| IV - Exercice : Analyse des logs 2 | 9  |
| Solutions des exercices            | 10 |
| Crédits des ressources             | 13 |

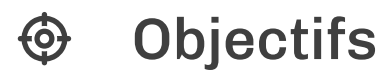

Savoir configurer *nginx* pour héberger plusieurs sites web sur le même serveur Savoir analyser les logs de *nginx* 

## I Multi-site

### Multi-site

Az Définition

Le multi-site permet d'héberger plusieurs sites internet sur le même serveur, c'est à dire la même ip.

## Nom de domaine

Dans le cadre de cette Api, vous avez accès aux sous-domaines <monsite>.picagraine.net. Vous pouvez créer trois sous-sous-domaines de la forme

```
1 <sitel>.<monsite>.picagraine.net
2 <site2>.<monsite>.picagraine.net
```

3 <site3>.<monsite>.picagraine.net

### **Modification du fichier Hosts**

⊕ Complément

Si on ne possédait pas de nom de domaine, on pourrait tricher en modifiant le fichier hosts de notre machine afin que plusieurs nom de domaines artificiels pointent vers la même ip.

#### Attention : Ces modifications sont à faire sur le client et non sur le serveur.

- 1. Rendez vous dans le répertoire /etc
- 2. Utilisez un éditeur afin de modifier le fichier /etc/hosts avec les droits sudo
- 3. Ajoutez comme ci-dessous deux sites pointant sur l'ip de votre serveur
- 4. Vous pouvez ensuite taper les adresses monsite1.fr et monsite2.fr dans un navigateur et vérifier qu'elles pointent bien sur votre site.

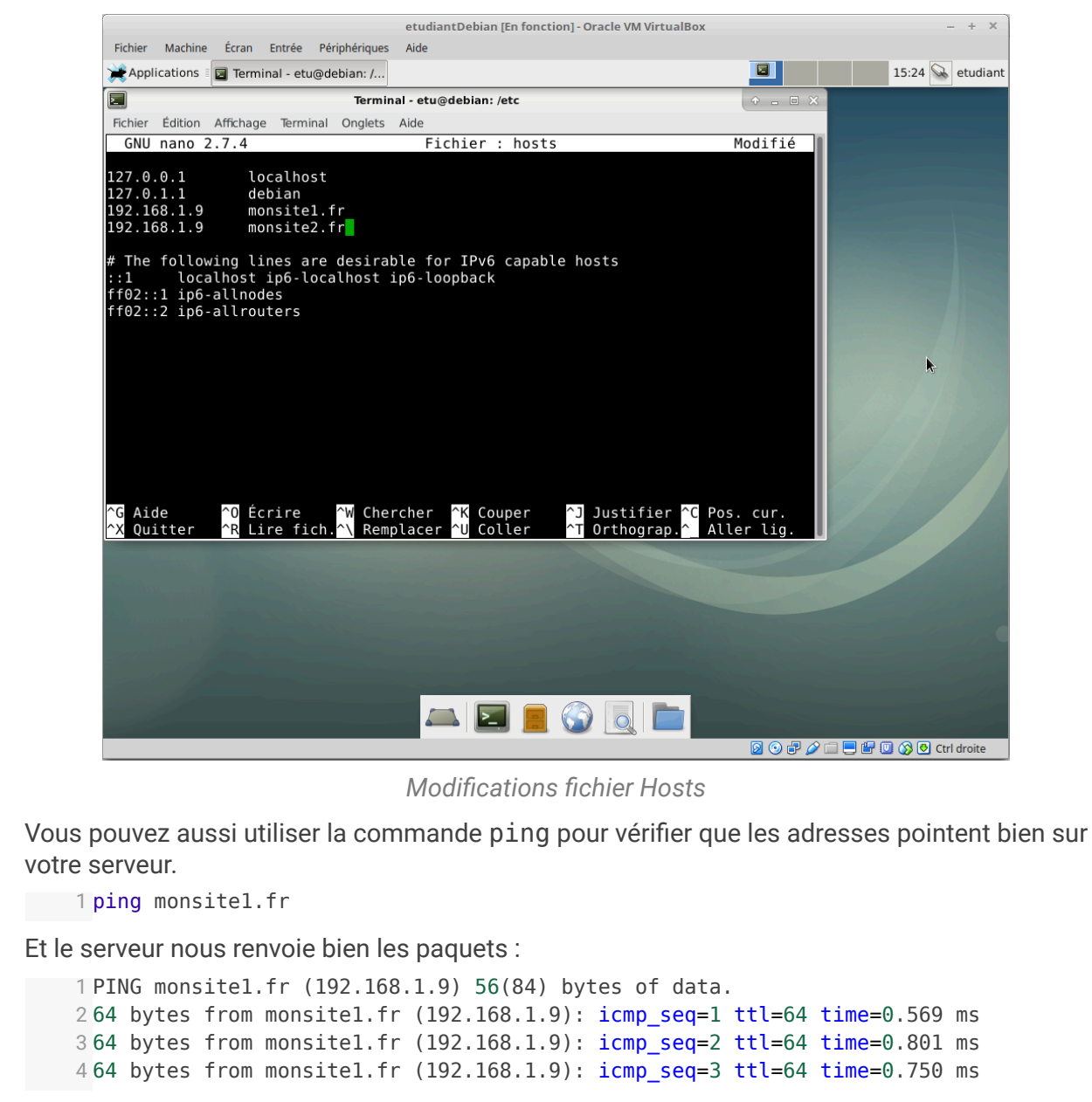

Pour arrêter le processus ping, il vous suffit d'appuyer sur Ctrl+C.

### **Modification de la configuration**

Nous allons devoir modifier la configuration car nous ne voulons pas que nos 2 adresses pointent sur le même site.

```
1 server {
 2
          listen 80;
 3
 4
          server_name monsitel.fr;
                                               #adresse 1
 5
 6
          location / {
 7
                   root /var/www/monsitel.fr; #racine du site internet 1
8
                   index index.html;
9
10
                   }
          }
11
12
13 server {
14
          listen 80;
15
```

par Picasoft, auteurs et contributeurs : Anthony Bocquet , Lola Lejeune, Antoine Barbare, Antoine Lima

Multi-site

```
16 server_name monsite2.fr; #adresse 2
17
18 location / {
19 root /var/www/monsite2.fr; #racine du site 2
20 index index.html;
21 }
22 }
23
```

Il faut au préalable avoir créé 2 sites en html dans les dossiers que vous avez indiqué dans la configuration. Un site très simple suffira :

#### 1 <html><h1> Site 1 </h1></html>

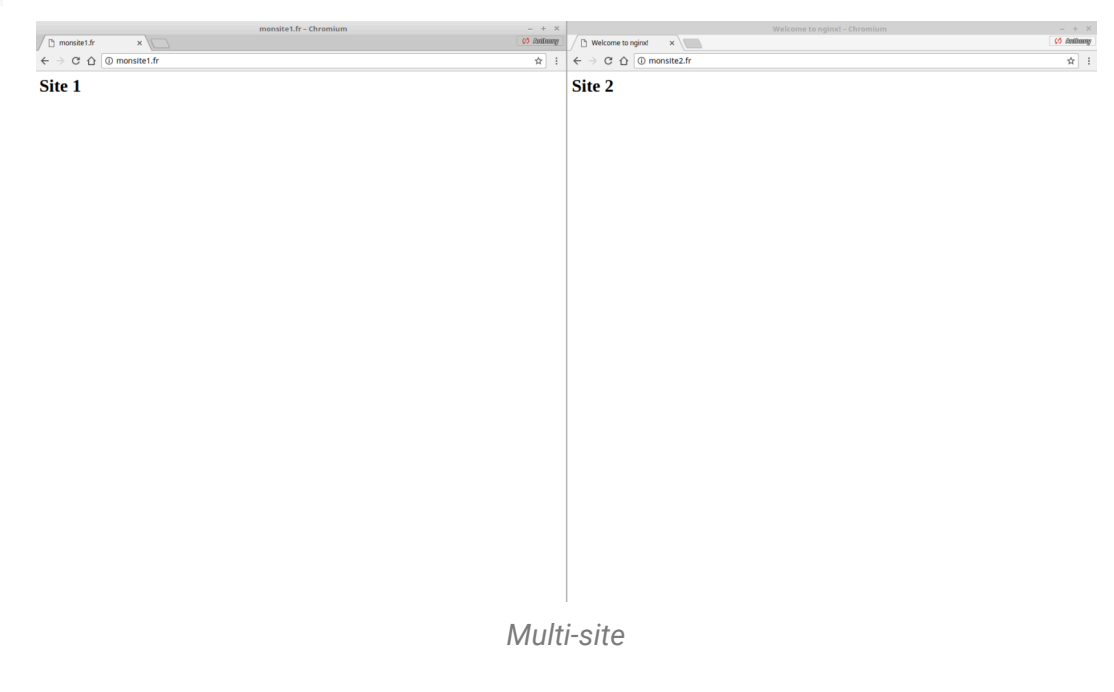

## II Exercice

### **Exercice d'application**

Dans cet exercice nous viserons l'installation d'un serveur multi-site sur un VPS sans interface graphique dans le but d'y accéder à partir de n'importe quel appareil disposant d'un navigateur web.

### Préparation des sites internet

Depuis votre machine cliente créer 3 dossiers contenant chacun un site internet en html.

Connectez vous en SSH à votre serveur puis à l'aide de la commande SCP placez vos site sur le serveur.

Vous pouvez vous référer au cours sur le SSH<sup>1</sup>.

## Question 1

[solution n°1 p. 10]

Quel est l'avantage de travailler sur sa machine et d'utiliser SSH pour accéder au serveur ?

## Configuration de nginx

Reprendre le cours pour installer nginx sur la machine serveur si ce n'est pas déjà fait.

Créer une configuration nginx afin de pouvoir accéder aux 3 sites différents en tapant les urls suivantes :

- <site1>.<monsite>.picagraine.net
- <site2>.<monsite>.picagraine.net
- <site3>.<monsite>.picagraine.net

### **Question 2**

Comment faire en sorte que le serveur écoute sur le port 81 et comment accéder à nos pages ?

## **Question 3**

[solution n°3 p. 10]

[solution n°2 p. 10]

Utilisez la documentation officielle nginx<sup>2</sup> pour trouver comment avoir accès aux logs de connexion aux serveur.

### Indice :

Ajoutez à votre configuration la ligne suivante :

```
1 access_log /cheminDesLogs;
2 access_log /home/logs/nginx-access.log;
```

#commande générale
#exemple de syntaxe

<sup>1.</sup> Module SSH - http://pic.crzt.fr/txsr/

<sup>2</sup> https://www.nginx.com/resources/admin-guide/logging-and-monitoring/

par Picasoft, auteurs et contributeurs : Anthony Bocquet , Lola Lejeune, Antoine Barbare, Antoine Lima

## ② Exercice : Analyse des logs

Voici un extrait des logs de connexion à un serveur nginx :

| 1     | 1 192.168.1.36 [26/Nov/2017:15:06:47 +0100] "GET /home.php HTTP/1.1" 200 45 "-"                                                                                       |
|-------|----------------------------------------------------------------------------------------------------|
| 2     | 2 192.168.1.36 [26/Nov/2017:15:25:47 +0100] "GET /home.php HTTP/1.1" 304 0 "-"                                                                                        |
| 3     | "Mozilla/5.0 (X11; Linux x86_64; rv:57.0) Gecko/20100101 Firefox/57.0"<br>3 192.168.43.222 [28/Nov/2017:14:21:23 +0100] "GET / HTTP/1.1" 200 17 "-"                   |
| Ĺ     | <pre>"Mozilla/5.0 (X11; Linux x86_64; rv:57.0) Gecko/20100101 Firefox/57.0" 4 192.168.43.222 - [28/Nov/2017:14:21:23 +0100] "GET /favicon.ico HTTP/1.1" 404 143</pre> |
| Ę     | "-" "Mozilla/5.0 (X11; Linux x86_64; rv:57.0) Gecko/20100101 Firefox/57.0"<br>5 192.168.43.222 [28/Nov/2017:14:21:23 +0100] "GET /favicon.ico HTTP/1.1" 404 143       |
| 6     | "-" "Mozilla/5.0 (X11; Linux x86 64; rv:57.0) Gecko/20100101 Firefox/57.0"<br>5 192.168.43.222 [28/Nov/2017:I4:22:17 +0100] "GET / HTTP/1.1" 200 18 "-"               |
|       | "Mozilla/5.0 (X11; Linux x86_64; rv:57.0) Gecko/20100101 Firefox/57.0"<br>7192_168_43_222[28/Nov/2017:14:22:17_+01001 "GET_/favicon_ico_HTTP/1_1"_404_143             |
| 2     | "-" "Mozilla/5.0 (X11; Linux x86_64; rv:57.0) Gecko/20100101 Firefox/57.0"                                                                                            |
| (     | "-" "Mozilla/5.0 (X1; Linux x86 64; rv:57.0) Gecko/20100101 Firefox/57.0"                                                                                             |
|       | "Mozilla/5.0 (X11; Linux x86_64; rv:57.0) Gecko/20100101 Firefox/57.0"                                                                                                |
| 1(    | "-" "Mozilla/5.0 (X11; Linux x86 64; rv:57.0) Gecko/20100101 Firefox/57.0"                                                                                            |
| Extra | it de /var/log/nginx/error.log :                                                                                                    |
| 1     | <pre>1 2017/11/26 14:11:34 [emerg] 882#882: open() "/home/logs/nginx-access.log" failed (2:<br/>No such file or directory)</pre>                                      |
|       | 2 clients différents se sont connectés au serveur.                                                                                                    |
| B     | Les clients utilisaient des navigateurs différents.                                                                                                    |
| C     | Un client a essayé d'accéder au fichier home . php .                                                                                                    |
| D     | Nginx a essayé d'ouvrir le fichier nginx-access.log mais ne l'a pas trouvé.                                                                                           |
| E     | Nginx ne trouve pas le fichier favicon.ico                                                                                                    |

## ② Exercice : Analyse des logs 2

Après avoir tenté la commande sudo systemctl start nginx le terminal nous renvoie une erreur.

Voici un extrait de la commande journalctl -xe que le terminal nous propose d'entrer suite à l'erreur :

```
1 -- L'unité (unit) nginx.service a commencé à démarrer.
   2 déc. 06 14:55:24 alice nginx[816]: nginx: [emerg] unexpected end of file, expecting
   ";" or "}" in /etc/nginx/sites-enabled/testLogs:10
3 déc. 06 14:55:24 alice nginx[816]: nginx: configuration file /etc/nginx/nginx.conf
   test failed
4 déc. 06 14:55:24 alice systemd[1]: nginx.service: Control process exited,
     code=exited status=1
   5 déc. 06 14:55:24 alice systemd[1]: Failed to start A high performance web server and
     a reverse proxy server.
   6 -- Subject: L'unité (unit) nginx.service a échoué
   7 -- Defined-By: systemd
   8 -- Support: https://www.debian.org/support
   9 - -
  10 -- L'unité (unit) nginx.service a échoué, avec le résultat failed.
  11 déc. 06 14:55:24 alice systemd[1]: nginx.service: Unit entered failed state.
  12 déc. 06 14:55:24 alice systemd[1]: nginx.service: Failed with result 'exit-code'.
  13 déc. 06 14:55:24 alice sudo[813]: pam_unix(sudo:session): session closed for user
     root
  14 déc. 06 14:55:40 alice sudo[820]:
                                                dev : TTY=pts/0 ; PWD=/home/dev ; USER=root ;
  COMMAND=/bin/journalctl -xe
15 déc. 06 14:55:40 alice sudo[820]: pam_unix(sudo:session): session opened for user
     root by dev(uid=0)
```

Il y a un problème dans le fichier de configuration du serveur

Le serveur nginx a réussi à démarrer correctement.

Certains lignes n'ont aucun rapport avec nginx

Α

В

С

## Solutions des exercices

## Solution n°1

De façon générale il est beaucoup plus agréable de travailler sur sa propre machine possédant une interface graphique plutôt que de travailler directement sur la console du serveur.

## Solution n°2

Il suffit de modifier le port écouté dans la configuration.

Pour accéder à vos page il suffit d'ajouter le numéro de port à la fin de l'adresse du serveur :

<sitel>.<monsite>.picagraine.net:81

## Solution n°3

10

### Solution générale de la configuration

```
1 server {
 2
          listen 81;
 3
 4
          server_name <sitel>.<monsite>.picagraine.net;
 5
 6
          location / {
 7
                   root /home/www/site1;
 8
                   index index.html;
9
10
                   }
          access_log /home/logs/site1.log;
11
12
          }
13
14 server {
15
          listen 81;
16
          server name <site2>.<monsite>.picagraine.net;
17
18
          location / {
19
20
                  root /home/www/site2;
21
                   index index.html;
22
23
                   }
24
          access_log /home/logs/site2.log;
25
           }
26
27 server {
          listen 81;
28
29
30
           server_name <site3>.<monsite>.picagraine.net;
31
32
          location / {
33
                   root /home/www/site3;
34
                   index index.html;
35
36
                   }
           access_log /home/logs/site3.log;
37
```

par Picasoft, auteurs et contributeurs : Anthony Bocquet , Lola Lejeune, Antoine Barbare, Antoine Lima

[exercice p. 7]

[exercice p. 7]

38 }

#### **Consultation des logs**

⊕ Complément

Il peut être utile de vouloir consulter les logs afin de détecter les problèmes ou anomalies de connexion par exemple. Pour cela on peut utiliser la commande tail qui permet d'afficher les 10 dernières lignes d'un fichier.

1 tail /home/logs/site1.log

### Solution n°4

[exercice p. 8]

Voici un extrait des logs de connexion à un serveur nginx :

```
1 192.168.1.36 - - [26/Nov/2017:15:06:47 +0100] "GET /home.php HTTP/1.1" 200 45 "-"
   "Mozilla/5.0 (X11; Linux x86 64; rv:57.0) Gecko/20100101 Firefox/57.0"
2 192.168.1.36 - - [26/Nov/2017:15:25:47 +0100] "GET /home.php HTTP/1.1" 304 0 "-"
   "Mozilla/5.0 (X11; Linux x86 64; rv:57.0) Gecko/20100101 Firefox/57.0"
3 192.168.43.222 - - [28/Nov/2017:14:21:23 +0100] "GET / HTTP/1.1" 200 17 "-"
   "Mozilla/5.0 (X11; Linux x86 64; rv:57.0) Gecko/20100101 Firefox/57.0"
4 192.168.43.222 - - [28/Nov/2017:14:21:23 +0100] "GET / favicon.ico HTTP/1.1" 404 143
   "-" "Mozilla/5.0 (X11; Linux x86 64; rv:57.0) Gecko/20100101 Firefox/57.0"
5 192.168.43.222 - - [28/Nov/2017:14:21:23 +0100] "GET / favicon.ico HTTP/1.1" 404 143
   "-" "Mozilla/5.0 (X11; Linux x86 64; rv:57.0) Gecko/20100101 Firefox/57.0"
6 192.168.43.222 - - [28/Nov/2017:14:22:17 +0100] "GET / HTTP/1.1" 200 18 "-"
   "Mozilla/5.0 (X11; Linux x86 64; rv:57.0) Gecko/20100101 Firefox/57.0"
7 192.168.43.222 - - [28/Nov/2017:14:22:17 +0100] "GET / favicon.ico HTTP/1.1" 404 143
   "-" "Mozilla/5.0 (X11; Linux x86 64; rv:57.0) Gecko/20100101 Firefox/57.0"
7 192.168.43.222 - - [28/Nov/2017:14:22:17 +0100] "GET / favicon.ico HTTP/1.1" 404 143
   "-" "Mozilla/5.0 (X11; Linux x86 64; rv:57.0) Gecko/20100101 Firefox/57.0"
7 192.168.43.222 - - [28/Nov/2017:14:22:17 +0100] "GET / favicon.ico HTTP/1.1" 404 143
   "-" "Mozilla/5.0 (X11; Linux x86 64; rv:57.0) Gecko/20100101 Firefox/57.0"
9 192.168.43.222 - - [28/Nov/2017:12:2:17 +0100] "GET / favicon.ico HTTP/1.1" 404 143
   "-" "Mozilla/5.0 (X11; Linux x86 64; rv:57.0) Gecko/20100101 Firefox/57.0"
9 192.168.43.222 - - [01/Dec/2017:12:02:41 +0100] "GET / favicon.ico HTTP/1.1" 404 143
   "-" "Mozilla/5.0 (X11; Linux x86 64; rv:57.0) Gecko/20100101 Firefox/57.0"
10 192.168.43.222 - - [01/Dec/2017:12:02:41 +0100] "GET / favicon.ico HTTP/1.1" 404 143
   "-" "Mozilla/5.0 (X11; Linux x86 64; rv:57.0) Gecko/20100101 Firefox/57.0"
10 192.168.43.222 - - [01/Dec/2017:12:02:41 +0100] "GET / favicon.ico HTTP/1.1" 404 143
   "-" "Mozill
```

Extrait de /var/log/nginx/error.log :

```
1 2017/11/26 14:11:34 [emerg] 882#882: open() "/home/logs/nginx-access.log" failed (2:
No such file or directory)
```

## A

2 clients différents se sont connectés au On voit 2 ip différentes : 192.168.1.36 et serveur. 192.168.43.222

### В

Les clients utilisaient des On voit que toutes les connections ont été effectuées navigateurs différents. depuis un navigateur Firefox en version 57.0.

Un client a essayé d'accéder Ligne 1 on peut voir GET /home.php ce qui signifier que au fichier home.php . ce client à essayé d'accéder à ce fichier.

#### D

Nginx a essayé d'ouvrir le fichier Le fichier n'était pas encore créé lors du test de la nginx-access.log mais ne l'a pas configuration nginx a donc rencontré une erreur. trouvé.

Ε

Nginx ne trouve Le fichier favicon.ico est un fichier qui se charge par défaut lors de la pas le fichier consultation d'une page web. On voit ligne 4 qu'on récupère une erreur favicon.ico 404 sur le "GET / favicon.ico HTTP/1.1"

Q Il peut être utile lorsque nous ne comprenons pas un problème de s'intéresser aux logs qui contiennent beaucoup d'informations sur les connexions ainsi que les erreurs.

## Solution n°5

[exercice p. 9]

Après avoir tenté la commande sudo systemctl start nginx le terminal nous renvoie une erreur.

Voici un extrait de la commande journalctl -xe que le terminal nous propose d'entrer suite à l'erreur :

```
1 -- L'unité (unit) nginx.service a commencé à démarrer.
 2 déc. 06 14:55:24 alice nginx[816]: nginx: [emerg] unexpected end of file, expecting
 ";" or "}" in /etc/nginx/sites-enabled/testLogs:10
3 déc. 06 14:55:24 alice nginx[816]: nginx: configuration file /etc/nginx/nginx.conf
  test failed
 4 déc. 06 14:55:24 alice systemd[1]: nginx.service: Control process exited,
  code=exited status=1
 5 déc. 06 14:55:24 alice systemd[1]: Failed to start A high performance web server and
a reverse proxy server.
6-- Subject: L'unité (unit) nginx.service a échoué
 7 -- Defined-By: systemd
 8 -- Support: https://www.debian.org/support
9 - -
10 -- L'unité (unit) nginx.service a échoué, avec le résultat failed.
11 déc. 06 14:55:24 alice systemd[1]: nginx.service: Unit entered failed state.
12 déc. 06 14:55:24 alice systemd[1]: nginx.service: Failed with result 'exit-code'.
13 déc. 06 14:55:24 alice sudo[813]: pam_unix(sudo:session): session closed for user
   root
14 déc. 06 14:55:40 alice sudo[820]:
                                              dev : TTY=pts/0 ; PWD=/home/dev ; USER=root ;
COMMAND=/bin/journalctl -xe
15 déc. 06 14:55:40 alice sudo[820]: pam_unix(sudo:session): session opened for user
   root by dev(uid=0)
```

### A

Il y a un problème À la deuxième ligne du résultat de la commande journalctl dans le fichier de xe on peut voir qu'il y a un problème de syntaxe dans le fichier configuration du /etc/nginx/sites-enabled/testLogs serveur

B Le serveur nginx a réussi à démarrer correctement.

### <u>\_</u>

Certains lignes n'ont aucun Les 2 dernières lignes sont les logs de l'execution de la rapport avec nginx commande journalctl -xe

## Crédits des ressources

#### Modifications fichier Hosts p. 5

Attribution - Partage dans les Mêmes Conditions - Anthony Bocquet

#### Multi-site p. 6

Attribution - Partage dans les Mêmes Conditions - Anthony Bocquet

Crédits des ressources

14